# PENGGUNAAN WEBSITE DAN APLIKASI SP2BKS ONLINE

## **1. PENDAHULUAN**

Website **SP2BKS ONLINE** atau dapat diakses di *sp2bks.belibenih.com* merupakan website yang digunakan oleh Perusahaan, Kelompok Tani, Produsen Benih, dan Perorangan untuk mendapatkan SP2BKS (Surat Persetujuan Penyaluran Benih Kelapa Sawit).

#### **KEBIJAKAN & PERATURAN SP2BKS**

Undang – Undang Nomor 12 Tahun 1992 tentang Sistem Budidaya Tanaman

Undang – Undang Nomor 25 Tahun 2009 tentang Pelayanan Publik

Undang – Undang Nomor 39 Tahun 2014 tentang Perkebunan

Peraturan Pemerintah Nomor 44 Tahun 1995, tentang Perbenihan Tanaman

Peraturan Menteri Pertanian Republik Indonesia Nomor 37 Tahun 2006, tentang Pengujian, Penilaian, Pelepasan dan Penarikan Varietas

Peraturan Menteri Pertanian Republik Indonesia Nomor 38 tahun 2006, tentang Pemasukan dan Pengeluaran Benih

Peraturan Menteri Pertanian Republik Indonesia Nomor 50 Tahun 2015, Tentang Produksi, Sertifikasi, Peredaran dan Pengawasan Benih Tanaman Perkebunan

Peraturan Bupati Kutai Kartanegara Nomor 55 Tahun 2016 Tentang Kedudukan, Susunan Organisasi, Tugas dan Fungsi Serta Tata Kerja Perangkat Daerah

menjual berbagai macam jenis benih dan kecambah kelapa sawit terbaik dari Produsen andalan, dibelibenih.com juga bekerja sama dengan Dinas Perkebunan dalam pembuatan Sertifikat SP3BKS yang akan membuat belanja benih dan kecambah kelapa sawit lebih legal dan aman.

**BELIBENIH.COM** adalah suatu Aplikasi pembelian benih kelapa sawit, produk pertanian dan perkebunan secara legal yang sudah terintegrasi dengan SP2BKS Online, dimana Perusahaan, Kelompok Tani, Produsen Benih, dan Perorangan dapat membeli benih secara online dengan mudah dan kualitas benih terjamin asli.

#### 2. CARA MENDAFTAR AKUN

#### A. DAFTAR AKUN SEBAGAI PERORANGAN

## 1. kunjungi alamat website SP2BKS ONLINE <a href="https://sp2bks.belibenih.com">https://sp2bks.belibenih.com</a>

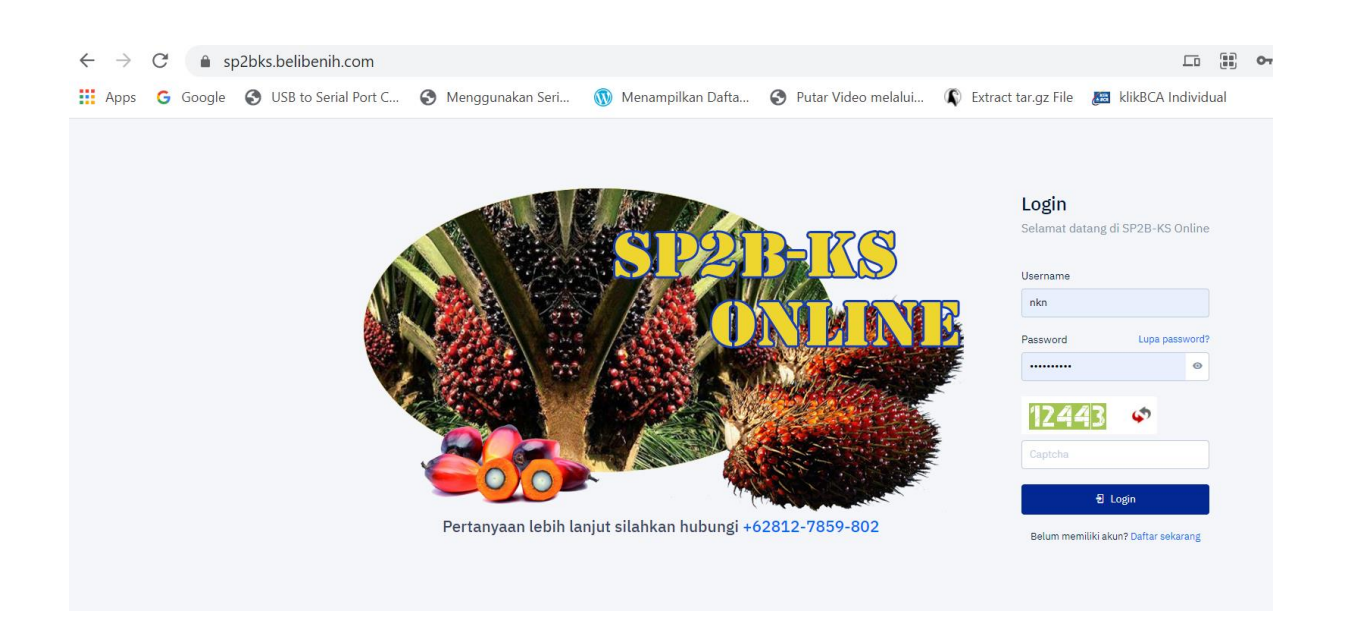

2. Untuk mendaftar sebagai user baru klik *daftar sekarang*, selanjutnya pilih kategori *Perorangan* masukan nama *lengkap, jenis kelamin, kartu tanda penduduk, telepon, telepon genggam* klik tombol Lanjut untuk step berikutnya, jika dilakukan dengan benar maka tampilannya sebagai berikut:

|                      | 2                | 3       |
|----------------------|------------------|---------|
| Step 1               | Step 2           | Step 3  |
| Kategori             | Perorangan       |         |
| Nama Lengkap         | KESUMA           |         |
| Jenis Kelamin        | Laki-laki        | ,       |
| Kartu Tanda Penduduk | 1671060612870010 |         |
| Telepon              | 081381504434     |         |
| Telepon Genggam      | 081381504434     |         |
|                      |                  | Kembali |

3. Selanjutnya isikan data *email, username, kata sandi dan ulangi kata sandi,* jika sudah di isi dengan lengkap klik Lanjut.

|                   | 2              | 3              |
|-------------------|----------------|----------------|
| Step I            | sreh 2         | sreh a         |
| Eridi             | user@gmail.com |                |
| Username          | user           |                |
| Kata Sandi        |                |                |
| Ulangi Kata Sandi |                |                |
|                   |                | Kembali Lanjut |
|                   |                |                |

4. Selanjutnya isikan data *Provinsi, kota/kabupaten, kecamatan, kelurahan dan kode pos* jika sudah di isi dengan lengkap **klik Submit.** 

| 1                | 2                                 | -3           |
|------------------|-----------------------------------|--------------|
| Step 1           | Step 2                            | Step 3       |
| Provinsi         | SUMATERA SELATAN                  | ~            |
| Kota / Kabupaten | KOTA PALEMBANG                    | ~            |
| Kecamatan        | KEMUNING                          | ~            |
| Kelurahan        | SEKIP JAYA                        | ~            |
| Alamat Lengkap   | Perumahan Griya Bahagia 1 Blok D3 |              |
| Kodepos          | 30119                             |              |
|                  | Ker                               | nbali Submit |

5. jika dilakukan dengan benar maka tampilannya sebagai berikut ini,

| 🕑 Berhasil               |                                  |       |
|--------------------------|----------------------------------|-------|
| Registrasi berhasil, sil | ahkan untuk login. Terima Kasih! |       |
|                          |                                  |       |
|                          |                                  | Login |

6. Selamat Anda sudah dapat login ke system SP2BKS Online menggunakan *alamat email/username* dan password yang sudah Anda daftarkan sebelumnya.

#### **B. DAFTAR AKUN SEBAGAI PERUSAHAAN**

1. kunjungi alamat website SP2BKS ONLINE <a href="https://sp2bks.belibenih.com">https://sp2bks.belibenih.com</a>

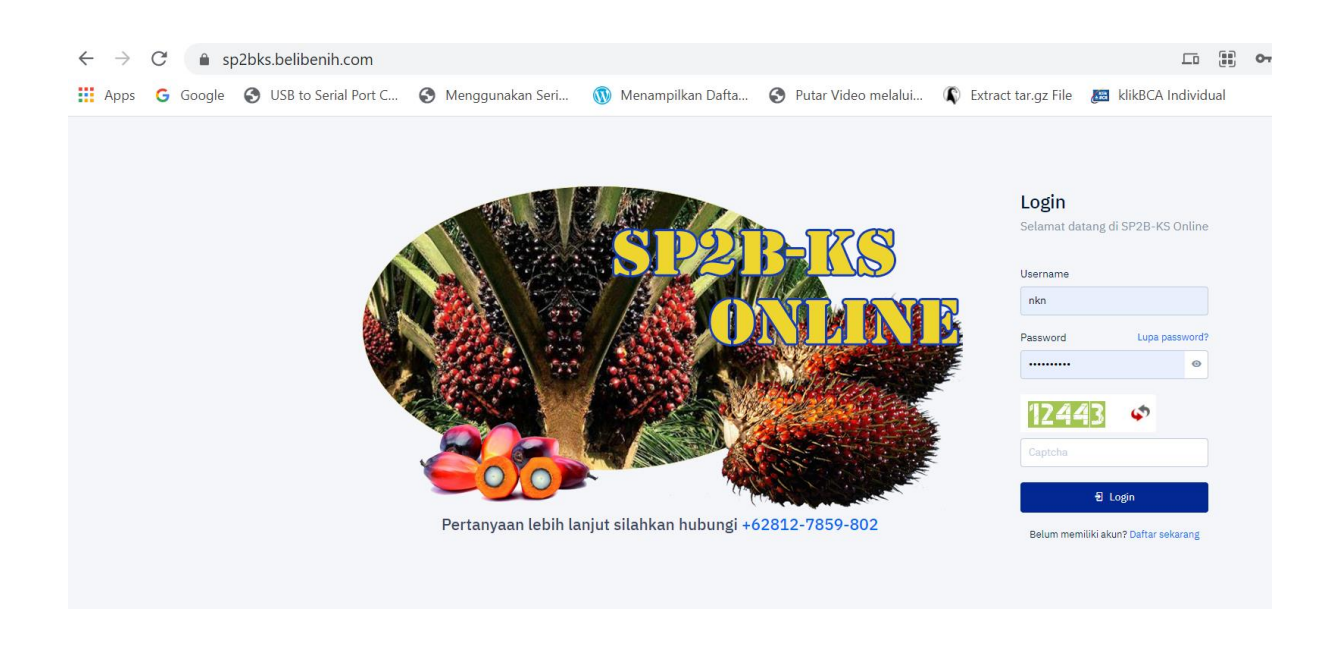

2. Untuk mendaftar sebagai user baru klik *daftar sekarang*, selanjutnya pilih kategori *PERUSAHAAN* masukan nama Perusahaan, *NPWP*, *no Induk Perusahaan*, *Nama Lengkap*, *Jenis kelamin*, *telepon*, *telepon genggam* klik tombol Lanjut untuk step berikutnya, jika dilakukan dengan benar maka tampilannya sebagai berikut:

| 1<br>Step 1            | 2<br>Step 2           | 3<br>Step 3    |
|------------------------|-----------------------|----------------|
| Kategori               | Perusahaan            | ~              |
| Nama Perusahaan        | PT. ULU MAS JAYA      |                |
| NPWP Perusahaan        | 100.3212.7770.145.000 |                |
| Nomor Induk Perusahaan | 210311200             |                |
| Nama Lengkap           | KESUMA NEGARA         |                |
| Jenis Kelamin          | Laki-laki             | ~              |
| Telepon                | 08536833325           |                |
| Telepon Genggam        | 08536833323           |                |
|                        |                       | Kembali Lanjut |

3. Selanjutnya isikan data *email, username, kata sandi dan ulangi kata sandi,* jika sudah di isi dengan lengkap klik Lanjut.

| 1<br>Step 1       | 2<br>Step 2          | 3<br>Step 3                   |
|-------------------|----------------------|-------------------------------|
| Email             | userp@ulumasjaya.com |                               |
| Username          | umj                  |                               |
| Kata Sandi        |                      |                               |
| Ulangi Kata Sandi |                      |                               |
|                   |                      | Kembali Lanjut                |
|                   |                      | د.<br>Sudah memiliki akun الم |

4. 4. Selanjutnya isikan data *Provinsi, kota/kabupaten, kecamatan, kelurahan dan kode pos* jika sudah di isi dengan lengkap **klik Submit.** 

| 1                | 2(                                       | 3         |
|------------------|------------------------------------------|-----------|
| Step 1           | Step 2 S                                 | step 3    |
| Provinsi         | SUMATERA SELATAN                         | ~         |
| Kota / Kabupaten | KOTA PALEMBANG                           | ~         |
| Kecamatan        | KEMUNING                                 | ~         |
| Kelurahan        | SEKIP JAYA                               | ~         |
| Alamat Lengkap   | <u>Perumahan Griya Bahagia</u> I Blok D3 |           |
| Kodepos          | 30119                                    |           |
|                  | Kemba                                    | li Submit |

5. jika dilakukan dengan benar maka tampilannya sebagai berikut ini,

|   | 2 Berhasil                                              |                    |        |
|---|---------------------------------------------------------|--------------------|--------|
| R | egistrasi berhasil, silahkan untuk login. Terima Kasih! |                    | 9      |
|   |                                                         | Login              | ALC: N |
|   |                                                         | 名 Sudah memiliki c | akun?  |

6. Selamat Anda sudah dapat login ke system SP2BKS Online menggunakan *alamat email/username* dan password yang sudah Anda daftarkan sebelumnya.

#### 3. CARA LOGIN KE SISTEM SP2BKS ONLINE

Jika Anda sudah mendaftar Akun sebelumnya Anda dapat login menggunakan *username dan passoword* Anda yang sudah anda daftarkan sebelumnya, Jika belum mempunyai Akun silahkan Anda mendaftar Akun dengan mengikuti panduan **CARA MENDAFTAR AKUN.** 

#### **1. LOGIN KE SISTEM SP2BKS**

Untuk Login ke system SP2BKS ONLINE Silahkan memasukan *email/username, password dan capca yang tampil dihalaman* Anda dengan benar.

| STOPPERS                                                 | Login<br>Selamat datang di SP2B-KS Online       |
|----------------------------------------------------------|-------------------------------------------------|
|                                                          | Username                                        |
|                                                          | Password Lupa password?                         |
|                                                          | <b>62004</b>                                    |
| Pertanyaan lebih lanjut silahkan hubungi +62812-7859-802 | Đ Login<br>Belum memiliki akun? Daftar sekarang |

2. Selanjutnya jika Anda berhasil Login maka halaman Anda sebagai berikut ini:

| SP2B-KS ONLINE<br>Dece Medicate Proves Sources Solitate | =                           |                                                                      | nten ~ 🤶 |
|---------------------------------------------------------|-----------------------------|----------------------------------------------------------------------|----------|
| ⑦ Dashboard                                             | DASHBOARD                   |                                                                      |          |
| 🗋 Benih                                                 | Status SP3BKS               | Quota Pembelian                                                      |          |
| Elaporan >                                              |                             | 0002/DISBUN001SP2BKS/III/2021 99%<br>Masa bertaku sompol 17 Mar 2023 |          |
|                                                         |                             |                                                                      |          |
|                                                         |                             |                                                                      |          |
|                                                         |                             |                                                                      |          |
|                                                         |                             |                                                                      |          |
|                                                         | PERMOHONAN SP3BKS PER TAHUN |                                                                      |          |

3. Halaman Anda terdiri dari beberapa Menu yaitu (*Dashboard, Benih, Surat Permohonan, Laporan*).

# 4. CARA MENGAJUKAN PERMOHONAN SP2BKS KE DINAS PERKEBUNAN

1. Untuk mengajukan permohonan SP2BKS secara online anda dapat melakukan Klik pada menu "*Surat Permohonan".* 

| SP2B-KS ONLINE<br>Dras Perkebunan Provinsi Sumatera Selatan |               |                                                                      |    |
|-------------------------------------------------------------|---------------|----------------------------------------------------------------------|----|
| (?) Dashboard                                               | DASHBOARD     |                                                                      |    |
| 🗋 Benih                                                     | Status SP3BKS | Quota Pembelian                                                      |    |
| E Laporan >                                                 |               | 0002/DISBUN001.SP2BKS/III/2021 94<br>Masa berlaku sampai 17 Mar 2023 | 9% |
|                                                             |               |                                                                      |    |

## 2. Lengkapi Data Pemohon, selanjutnya Klik Next

| Data Pemohon     | l Rencana Kebutuhan  | II Data Pendukung | III Rencana Pengolahan |
|------------------|----------------------|-------------------|------------------------|
| IV Pernyataan    |                      |                   |                        |
| 20%              |                      |                   |                        |
| Nama Perusahaan  | ULU MAS JAYA, PT     | NIP               | 2021XX01               |
| Telp / Fax       | 081381504434         | Nama Kebun        | KEBUN DI MAKARTI JAYA  |
| Lokasi Kebun     |                      |                   |                        |
| Propinsi         | SUMATERA SELATAN     |                   | ~                      |
| Kabupaten / Kota | KABUPATEN BANYU ASIN |                   | ~                      |
| Kecamatan        | MAKARTI JAYA         |                   | ~                      |
| Kelurahan        | PANGESTU             |                   | ~                      |
| Alamat Lengkap   | desa pangestu No. 14 |                   |                        |
|                  | 🖲 Open Maps          |                   |                        |
|                  |                      |                   |                        |
| Lanjut >         |                      |                   |                        |

# 3. Lengkapi Data Rencana Kebutuhan, Selanjutnya Klik Lanjut

| SP2B-KS ONLINE<br>Drus Perlebunan Provins Sumatera Selatan | ≡ |    |                         |                    |               |                   |
|------------------------------------------------------------|---|----|-------------------------|--------------------|---------------|-------------------|
| Dashboard                                                  |   | ደ  | ✓ Data Pemohon          | l Rencana Ke       | butuhan       | II Data Pendukung |
| 🖱 Benih                                                    |   | IV | Pernyataan              |                    |               |                   |
| 🖂 Surat Permohonan                                         |   |    | 40%                     |                    |               |                   |
| E Laporan >                                                |   |    | 1. Rencana Pen          | anaman Tahun 🜖     | 2021 / 2022   |                   |
|                                                            |   |    | a. Sisa land clea       | aring tahun lalu 🚯 | 100.00 He     | 1                 |
|                                                            |   |    | b. Rencana land cl      | earing tahun ini 🕚 | Н             | 1                 |
|                                                            |   |    |                         | Jumlah             | 100.00 He     | 1                 |
|                                                            |   |    | 2. Rincian Rencana Pen  | anaman Tahun 😗     | 2021 / 2022   |                   |
|                                                            |   |    | a. Pe                   | enanaman Baru 🕚    | 100,000.00 He | 1                 |
|                                                            |   |    | b. Rehabi               | litasi / Sulaman 🚯 | Не            | 1                 |
|                                                            |   |    |                         | Jumlah             | 100,000.00 He | 1                 |
|                                                            |   |    | 3. Kebutuhan Benih Kela | pa Sawit Tahun 🜖   | 2021 / 2022   |                   |
|                                                            |   |    | ۵                       | . Kebutuhan Benih  |               |                   |
|                                                            |   |    | a.1) Pe                 | enanaman Baru 🕚    | 100,000.      | 0d butir/kecambah |
|                                                            |   |    |                         | a.2) Penyisipan 🕚  |               | butir/kecambah    |
|                                                            |   |    |                         | Jumlah             | 100,000.0     | 0 butir/kecambah  |

| 3. Kebutuhan Benih Kelapa Sawit Tahun 🚺 | 2021 / 2022             |                |                                 |
|-----------------------------------------|-------------------------|----------------|---------------------------------|
| a. Kebutuhan Benih                      |                         |                |                                 |
| a.1) Penanaman Baru 🕚                   | 100,000.00              | butir/kecambah |                                 |
| a.2)Penyisipan 🚺                        | 0.00                    | butir/kecambah |                                 |
| Jumlah                                  | 100,000.00              | butir/kecambah |                                 |
| b. Sisa Bibit Tahun Lalu 🚺              |                         | butir/kecambah |                                 |
| c. Kebutuhan benih yang diminta (a-b)   | 100,000.00              | butir/kecambah |                                 |
|                                         | Kebutuhan Benih         |                | Ditujukan kepada                |
|                                         | 200,001 - 9,999,999,999 |                | Dinas Perkebunan Pusat          |
|                                         | 40,001 - 200,000        |                | Dinas Perkebunan Provinsi       |
|                                         | 0 - 40,000              |                | Dinas Perkebunan Kota/Kabupaten |

3.1 *Pilih Benih yang Anda akan permohonkan untuk SP2BKS* dengan mengklik tombol di ujung kanan *Tambah.* 

| Benih 0            |       |                 | + Tambah |
|--------------------|-------|-----------------|----------|
|                    | Total | 0.00 <b>BTR</b> |          |
| < Kembali Lanjut > |       |                 |          |

3.2 Masukan jumlah benih dan Varietas yang Anda Ajukan, selanjut klik lanjut.

| Benih                        |         |                 | + Tambah |
|------------------------------|---------|-----------------|----------|
| DXP-SRJA01 [DxP Sriwijaya 1] | ~       | 50,000.00 BTR   |          |
|                              | ~       | 50.000.00 872 2 |          |
|                              | Total   |                 |          |
|                              | - Clair | 100,000.00 BIK  |          |
| < Kembali Lanjut >           |         |                 |          |
|                              |         |                 |          |

| <b>4.</b> Lengkapi <b>Data Pendukung,</b> Selanjutnya <i>Klik Lanjut</i> |  |
|--------------------------------------------------------------------------|--|
|--------------------------------------------------------------------------|--|

| , 🗸 Data Pemohon                                                       | I ✓ Rencana     | Kebutuhan |           | ll Data Penduki     | ing       |            | III Rencana P  | engolaha |
|------------------------------------------------------------------------|-----------------|-----------|-----------|---------------------|-----------|------------|----------------|----------|
| / Pernyataan                                                           |                 |           |           |                     |           |            |                |          |
|                                                                        | 60%             |           |           |                     |           |            |                |          |
| 1. Alokasi benih dalam negeri dengar                                   | n SP2BKS tahun  | 2020      |           |                     | + Tambah  |            |                |          |
| Tanggal 01                                                             | 1/01/2020       |           |           | Jumlah              |           | 10,000.00  | butir/kecambah |          |
|                                                                        |                 |           |           | Total Alokasi Benih |           | 10,000.00  | butir/kecambah |          |
| 2. Realisasi penerimaa                                                 | an benih tahun  | 2020      |           |                     | + Tambah  |            |                |          |
| Keterangan D                                                           | XP SJ1          |           |           | Jumlah              |           |            | butir/kecambah |          |
|                                                                        |                 |           | Total Red | alisasi penerimaan  |           | 0.00       | butir/kecambah |          |
| 3. Pemakaian                                                           | n Bibit Tahun 🜖 | 2020      |           |                     |           |            |                |          |
| 3.a) Per                                                               | nanaman Baru    |           |           | 100,000.00 batang   |           |            |                |          |
| 3                                                                      | 3.b) Penyisipan |           |           | 0.00 batang         |           |            |                |          |
|                                                                        | Jumleb          |           |           |                     |           |            |                |          |
|                                                                        | Jaman           |           |           | 00,000.00 batang    |           |            |                |          |
|                                                                        |                 |           |           |                     |           |            |                |          |
|                                                                        | Jumlah          |           | 10        | 0,000.00 batang     |           |            |                |          |
| 4. Hak Usaha dan Hak Atas Ta                                           | anah Tahun 🚯    | 2020      |           |                     |           |            |                |          |
| 4.a) Izin Lok                                                          | kasi (ILOK) No. | 1         |           |                     | Tanggal   | 01/01/2020 | •              |          |
| 4.b) Izin Usaha Perkebu                                                | unan (IUP) No.  | 2         |           |                     | Tanggal   | 01/01/2020 |                |          |
| 4.c) Hak Guna Uso                                                      | aha (HGU) No.   | 3         |           |                     | Tanggal   | 01/01/2020 |                |          |
| 4.d) Persetujuan Pelepasan Kawas                                       | san Hutan No.   | 4         |           |                     | Tanggal   | 01/01/0202 |                |          |
| 4.e) Tanah                                                             | Milik Adat No.  | 5         |           |                     | Tanggal   | 01/01/2020 |                |          |
| Keadaan Lahan<br>.a) Luas Lahan Sesuai ILOK/IUP/HGU/Persetujuan Pelepa | ısan Kawasan    |           | 5.00 Ha   |                     |           |            |                |          |
| 5 h) Luce Johan tar                                                    | Hutan           |           | 5.00      |                     |           |            |                |          |
| o.c/ Luas láhan tár                                                    | ιατι πιιικ αααί |           | 5.00 Ha   |                     |           |            |                |          |
| 5.c) Luas lahan yang do                                                | apat ditanami   |           | 5.00 Ha   |                     |           |            |                |          |
| 6. Luas Penanaman                                                      | n s/d Tahun 🚯   | 400_      |           |                     |           |            |                |          |
| 6.a) Luas tanam se                                                     | ebelum tahun    | 2020      |           |                     | 100.00 Ha |            |                |          |
| 6 b) Realisasi pena                                                    | naman tahun     | 2020      |           |                     | 100.00 Ha |            |                |          |
|                                                                        |                 |           |           |                     |           |            |                |          |

|                    | 7. Rencana pembangunan kebun atau rencana peremajaan kebun | На        |
|--------------------|------------------------------------------------------------|-----------|
| Upload Dokumen     |                                                            | + Tambah  |
| lzin Lokasi (ILOK) | Choose File WhatsApp Image 218 at 23.3                     | 3.32jpeg  |
| Tanah Milik Adat   | Choose File WhatsApp Image 218 at 23.3                     | 3.32.jpeg |
| < Kembali          |                                                            |           |

## 5. Lengkapi Rencana Pengolahan, Selanjutnya Klik Lanjut

| KS                   |                                                       |              |          |                        |  |
|----------------------|-------------------------------------------------------|--------------|----------|------------------------|--|
| orm Pengajuan Permoh | ionan Pembuatan SP3BKS                                |              |          |                        |  |
| 요 🗸 🗸 Data Pemohon   | l 🗸 Rencana Kebutuhan                                 | li 🗸 Data Pe | endukung | III Rencana Pengolahan |  |
| V Pernyataan         |                                                       |              |          |                        |  |
|                      | 80X                                                   |              |          |                        |  |
|                      | 1. Jarak lokasi ke pabrik pengolahan TBS tersebut     | 50.00 Km     | 1        |                        |  |
|                      | 2. Surat persetujuan/rekomendasi pabrik pengolahan No | x            | Tanggal  | 01/01/2020             |  |
|                      | 3. Kapasitas Pabrik                                   | 50 TON       |          |                        |  |
|                      |                                                       |              |          |                        |  |
| < Kembali            |                                                       |              |          |                        |  |

6. Ceklist pernyataan bahwa data - data yang dimasukan sudah benar, selanjutnya tekan simpan.

| ( Data Damakan                    |                                                        | II - Data Daratukura                 |  |
|-----------------------------------|--------------------------------------------------------|--------------------------------------|--|
|                                   |                                                        |                                      |  |
| Pernyataan                        |                                                        |                                      |  |
|                                   |                                                        | 100%                                 |  |
| ΤΔΑΝ                              |                                                        |                                      |  |
| vetujui                           |                                                        |                                      |  |
|                                   | ne nanendere kanlik latera anut ekan kani tekan eken   | eeuel dessees ketestuss vess hedelu. |  |
| iai yang menyangkut ketentuan dal | am pengaadan benin kelapa sawit, akan kaminaksanakan s | esual dengan ketentuan yang benaku.  |  |

7. Selamat Anda telah berhasil mengajukan SP3BKS secara online, data – data Anda Akan diverifikasi oleh Dinas Perkebunan.

#### 5. MELIHAT STATUS PENGAJUAN SP3BKS

1. Untuk melihat status SP3BKS Anda dapat melihat pada dashboard atau pada Surat Permohonan.

| SP2B-KS ONLINE<br>Des Felderar Prens Sanders Salar | ≡                                                                                                    |                                    |                                                        | nim ~ 🏈                                                             |
|----------------------------------------------------|----------------------------------------------------------------------------------------------------|------------------------------------|--------------------------------------------------------|---------------------------------------------------------------------|
| ⑦ Dashboard                                        | SP3BKS                                                                                                    |                                    |                                                        |                                                                     |
| 앱 Benih                                            | Pengajuan Permohonan Pembuatan SP3BKS                                                                      |                                    |                                                        | <b>T</b> 0                                                          |
| E Surat Permohonan                                 | 15    # SP38KS    0002/DISBUH001SP38KS/#/2021  Showing I to 1 of 1 entries (filtered from 5 total entries) | SP28KS 0002/DISBUNO0LSP28KS/#/2021 | Status     Tanggal     Tanggal     Tanggal     Tanggal | Search:<br>Perusahaan  ULU MAS JAYA, PT  First Previous 1 Next Lost |
|                                                    |                                                                                                    |                                    |                                                        |                                                                     |

2. Untuk melihat secara detail SP3BKS Anda ada dapat klik No SP3BKS yang Anda inginkan dengan Klik Lihat Detail.

| SP3BKS                              |                      |                                |         |                                    |             |                     |      |
|-------------------------------------|----------------------|--------------------------------|---------|------------------------------------|-------------|---------------------|------|
| 🕀 Pengajuan Permohonan Pembuatan    | SP3BKS               |                                |         |                                    |             |                     |      |
| 15 •                                |                      |                                |         |                                    |             | Search:             |      |
| > # SP3BKS                          |                      |                                |         | Status                             | Tanggal     | Perusahaan          |      |
| 1 • 0002/DISB JN001.SP3BKS/III/20   | 021                  | 0002/DISBUN001.SP2BKS/III/2021 |         | Disetujui                          | 17 Mar 2021 | ULU MAS JAYA, PT    |      |
| Sł Lihat Detail (filtered from 5 t  | otal entries)        |                                |         |                                    |             | First Previous 1    | Next |
|                                     |                      |                                |         |                                    |             |                     |      |
| SP3BKS                              |                      |                                |         |                                    |             |                     |      |
| Disetujui                           |                      |                                | [       |                                    |             |                     | 1    |
| Selamat, Permohonan sudah disetujui |                      |                                |         | NYOMAN KESUMA<br>17 Mar 2021 18:59 | NEGARA      |                     |      |
|                                     |                      |                                | Print - | Permohonan dibuat.                 |             |                     |      |
| PERMOHONAN                          |                      |                                |         |                                    |             | DISBUNOI            | -    |
| Tanggal : 17 Mar 2021 1             | 8:59                 |                                |         |                                    |             | 17 Mar 2021 19:07   |      |
| Nomor : 0002/DISBUI                 | 1001.SP3BKS/III/2021 |                                |         |                                    |             | Melakukan approval. | -    |
| Pemohon Kebutuhan Data Penduk       | ung Pengolahan SP2   | IBKS                           |         | DISBUN01                           | 6           |                     |      |
| Nama Perusahaan : ULU MAS JAN       | 'A, PT               |                                |         | Merubah data tab SP2               | BKS.        |                     |      |
| NIP : 2021XX01                      |                      |                                |         |                                    |             |                     |      |
| Telp / Fax : 08138150443            | 4                    |                                |         |                                    |             |                     |      |
| Nama Kebun : KEBUN DI MA            | KARTI JAYA           |                                | L       |                                    |             |                     |      |
| Lokasi Kebun                        |                      |                                |         |                                    |             |                     |      |
| Descional and Matters of            |                      |                                |         |                                    |             |                     |      |

3. Anda dapat memonitor status Permohonan SP3BKS Anda dengan melihat detail, *Informasi akan status Anda dapat lihat di bagian kanan atas.* 

4. jika SP2BKS Anda sudah memenuhi syarat dari Dinas Perkebunan, Maka SP2BKS anda segara di terbitkan.

# 6. MENGGUNAKAN NO SP2BKS UNTUK PESANAN BENIH KECAMBAH.

1. Jika SP2BKS Anda sudah disetujui oleh DINAS PERKEBUNAN Anda Akan Mendapatkan No SP2BKS, dapat dilihat sebagai contoh No SP2BKS Anda adalah: *0002/DISBUN001.SP2BKS/III/2021* 

| SP2B KS ONLINE   | =                                                           |                                |                        | nin 🛩                      |
|------------------|-------------------------------------------------------------|--------------------------------|------------------------|----------------------------|
| ⑦ Dashboard      | SP3BKS                                                      |                                |                        |                            |
| 📋 Benih          | Pengajuan Permohonan Pembuatan SP3BKS                       |                                |                        | T C                        |
| Surat Permohonan | 15 •                                                        |                                |                        | Search:                    |
| E raporan 3      | # SP3BKS                                                    | 0 SP2BKS                       | 🕴 Status 🕴 Tanggal     | 0 Perusahaan 0             |
|                  | 1 • 0002/DISBUN001.SP3BKS/III/2021                          | 0002/DISBUN001.SP2BKS/III/2021 | Dissetugui 17 Mor 2021 | ULU MAS JAYA, PT           |
|                  | Showing 1 to 1 of 1 entries (filtered from 5 total entries) |                                |                        | First Previous I Next Last |
|                  |                                                             |                                |                        |                            |

2. Jika Anda sudah memiliki SP2BKS Anda dapat melakukan pesanan Kecambah kelapa sawit pada Aplikasi **Belibenih.com** yang tersedia pada **IOS dan Android** (https://play.google.com/store/apps/details?id=com.ulumas.belibenih).

3. Logo Aplikasi belibenih.com

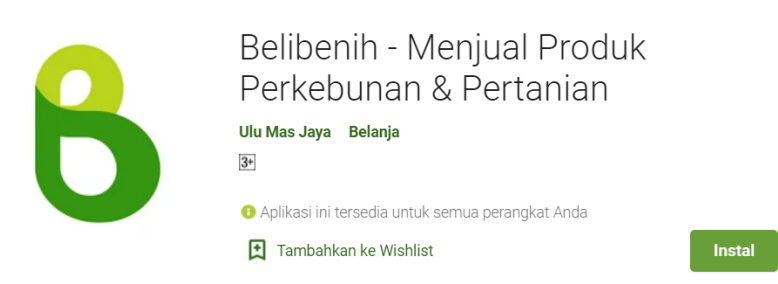

4. Selanjutnya untuk proses pemesanan benih kecambah Anda Tinggal **Upload SP2BKS + No Sp2BKS** Anda di Aplikasi **belibenih.com** 

| <b>4</b> 9 07:46 ●                              | 🕲 🤶 🕲      |
|-------------------------------------------------|------------|
| ← Checkout                                      |            |
| 5                                               | На         |
| SP2BKS                                          |            |
| Nomor SP2BKS                                    |            |
| 0002/DISBUN001.SF                               | Verifikasi |
| SP2BKS terdeteksi, sisa kuota :<br>99,000<br>OK |            |
| Tanggal Harapan Tersedia                        |            |
| Catatan<br>Catatan untuk produsen               |            |
| =                                               |            |

5. **Pastikan bahwa No SP2BKS** Anda dimasukan **dengan benar dan file Sp2Bks** di upload pada system belibenih.com.

6. Selamat berbelanja dengan mudah dan dalam genggaman Anda

PT. ULU MAS JAYA, <u>CUSTOMERCARE@ULUMASJAYA.COM</u>, SUPPORT +62 812-7859-802